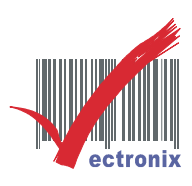

## WP-103S 三聯式發票機

◎ 列印結果「字體會重疊」(如圖一),請更改 Driver 內「裝置設定」之 UniDirctional 設定值為"Enable"(如圖二),或是將機器底部 DIP SWITCH 之 1-12 調整為「OFF(單向)」(如圖三)亦可。

| 中墟市中華路1段774號1機         97249082 TEL:03-4597789         103010418 C1664         86710418 C1664         98710418 C1664         98710418 C1664 | <圖一> 字體會重疊                                                                                     | <圖二> 將 UniDirctional 設 Enable                                                                                                    |
|----------------------------------------------------------------------------------------------------|------------------------------------------------------------------------------------------------|----------------------------------------------------------------------------------------------------|
| <ul> <li></li></ul>                                                                                                    | 中壢市中華路1段774號1樓<br>97249082 TEL:03-4597789<br>IRN/082/00<br>86710418 C1664                      | <ul> <li>●般 共用 連接埠 進階 色彩管理 安全性 裝置設定</li> <li>●般 共用 連接埠 進階 色彩管理 安全性 裝置設定</li> <li>● WP-103s Ver.2.5 裝置設定值</li> <li>● ● ● 可安裝的選項</li> <li>● ● ● ● 可安裝的選項</li> <li>● ● ● ● ● ● ● ● ● ● ● ● ● ● ● ● ● ● ●</li></ul> |
| 端注:20140103007     Back Feed before printing:: Disabled       Open Drawer: Never     Open Drawer: Never       UniDirectional     Enabled       <圖 三> WP-103S 需關機,再將底部 DIP SWITCH 之 1-12 調為" OFF"。       5-8 設定中文列印模式       DIP1-12     中文列印模式       OFF     單向列印       ON     雙向列印                                                                                                    | 品名:不續網面射加工<br>教量: 1.0 式<br>單價: 6,135.0 元<br>銷售額: 6,135.00 元<br>營業稅: 307.00 元<br>總計: 6,442.00 元 | <ul> <li>➡ ₩P-103s ∀er.2.5 內容</li> <li>一般 共用 連接埠 進階 色彩管理 安全性 裝置設定</li> <li>➡ ₩P-103s ∀er.2.5 裝置設定值</li> <li>➡ 紙匣設定</li> <li>➡ : <u>3.0 x 5.5 inch</u></li> <li>➡ 可安裝的選項</li> </ul>                              |
| <圖三> WP-103S 需關機,再將底部 DIP SWITCH 之 1-12 調為" OFF"。          5-8 設定中文列印模式         DIP1-12       中文列印模式         OFF       單向列印         ON       雙向列印                                                                                                    | 備註:20140108007<br>01-73                                                                        | Open Drawer: <u>Never</u> UniDirctional: Enabled                                                                                                    |
| 5-8 設定中文列印模式         DIP1-12       中文列印模式         OFF       單向列印         ON       雙向列印                                                                                                    | <圖三> WP-103S 需關機,再將底部 DIP SWITCH 之 1-12 調為" OFF" 。                                             |                                                                                                    |
| DIP1-12         中文列印模式           OFF         單向列印           ON         雙向列印                                                                                                    | 5-8 設定中文列印模式                                                                                   |                                                                                                    |
| OFF         單向列印           ON         雙向列印                                                                                                    | DIP1-12 中文列印模式                                                                                 |                                                                                                    |
| ON 雙向列印                                                                                                    | OFF 單向列印                                                                                       |                                                                                                    |
|                                                                                                    | ON 雙向列印                                                                                        |                                                                                                    |

PS1. 機器預設 1-12 為 ON(雙向),若 Driver 內設 Enable(單向)、Disable(雙向)→功能皆正確。 PS2. 機器將 1-12 為 OFF(單向),若 Driver 內設 Enable(單向)→OK、Disable(雙向)→還是單向。

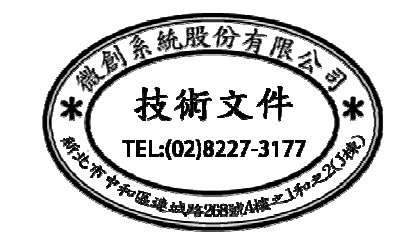

微創系統股份有限公司

http://www.vsi.com.tw

2018/10/04 修 BY EVA